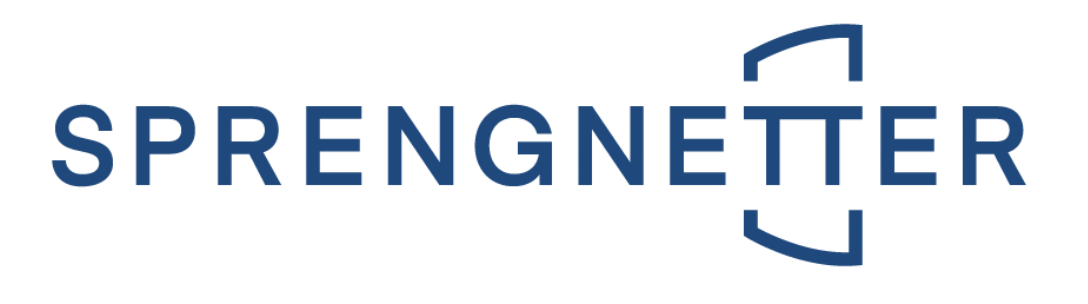

## Immobilienwert nach CRR III (Property Value) Handbuch

Letzte Aktualisierung am 06. Dezember 2024

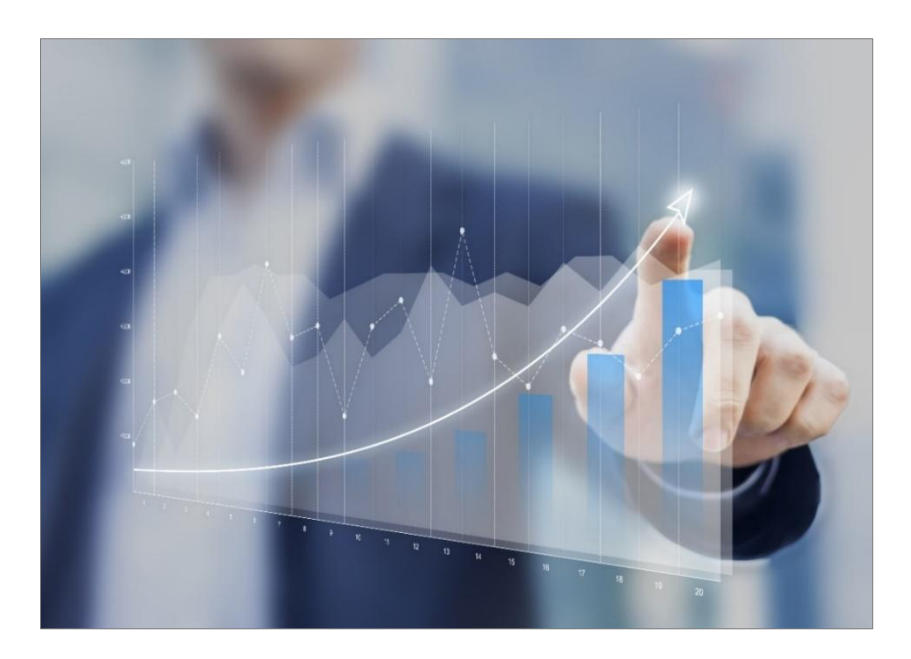

### Immobilien. Einfach. Sicher. Bewerten.

Silver Microsoft Partner © Sprengnetter Austria GmbH | 10.-Oktober-Straße 12 | A-9560 Feldkirchen @ 04276 5704 \vee office@sprengnetter.at

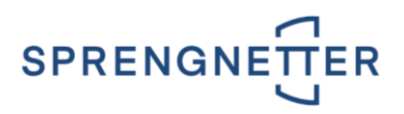

## Inhaltsverzeichnis

| 1   CRR III                                                          | 3   |
|----------------------------------------------------------------------|-----|
| 2   DIE VORAUSSETZUNGEN                                              | 3   |
| 2.1   SCHRITT 1: Aktiver ImmaRisk-Zugang                             | . 3 |
| 2.2   SCHRITT 2: ANMELDUNG                                           | . 3 |
| 2.3   DIE LIEGENSCHAFTSKATEGORIEN                                    | . 3 |
| 2.3.1   Mapping von Liegenschaftskategorien                          | .4  |
| 3   DER IMMOBILIENWERT                                               | 5   |
| 3.1   INNERHALB der Softwarelösung Liegenschaftsbewertung SC         | . 5 |
| 3.1.1   DIE ANLAGE                                                   | . 5 |
| 3.2   INNERHALB der Zusatzlösung Management-Informationssystem (MIS) | .7  |
| 3.3   INNERHALB der Zusatzlösung Automatische Neubewertung           | .7  |
| 3.3.1   DIE WERTFORTSCHREIBUNG (WERTÜBERTRAGUNG)                     | . 8 |
| 3.4   INNERHALB der Zusatzlösung Ten2Click                           | . 8 |
| 3.5   DER AUSDRUCK                                                   | . 8 |

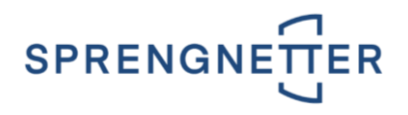

# 1 | CRR III

Am 27. Juni 2024 einigte sich die EU über die **Umsetzung der Basel-III-Reformen**. Mit **01. Jänner 2025** müssen **Kreditinstitute** die **Novellierungen der Capital Requirements Regulation III (CRR III)** umgesetzt haben.

In der Softwarelösung Liegenschaftsbewertung SC wurde dem Rechnung getragen und ab sofort kann der Immobilienwert nach CRR III (Property Value) bei jeder Bewertung ausgewiesen werden.

## 2 | DIE VORAUSSETZUNGEN

## 2.1 | SCHRITT 1: AKTIVER ImmaRisk-ZUGANG

Um den Immobilienwert nach CRR III (Property Value) ausweisen zu können, müssen Sie einen aufrechten Zugang zu unserer Softwarelösung ImmaRisk haben.

Sie können ImMaRISK direkt in der Softwarelösung Liegenschaftsbewertung SC aufrufen, in dem Sie die Symbolleiste Produktivität öffnen und die Schaltfläche ImmaRisk aktivieren.

|                       | Start Produk                | tivität               |        |        |                  |         |                              |                                 |                          |                    | 99<br>                     |                    |
|-----------------------|-----------------------------|-----------------------|--------|--------|------------------|---------|------------------------------|---------------------------------|--------------------------|--------------------|----------------------------|--------------------|
|                       |                             | 8                     |        | Į      |                  | ÷       |                              |                                 |                          |                    |                            |                    |
| Basel II<br>Assistent | Beleihungswert<br>Assistent | Standard<br>Assistent | Import | Export | goValue ImmaRisk | Wartung | Automatische<br>Neubewertung | Autom. Daten-<br>transformation | Daten-<br>konsolidierung | Daten-<br>abgleich | Management-<br>information | Report-<br>manager |
|                       | Erfassung                   |                       |        | Zusamm | enarbeit         |         | Ve                           | erwaltung                       |                          | Manage             | ment Informatio            | n System           |

## 2.2 | SCHRITT 2: ANMELDUNG

Im Fenster ImmaRisk melden Sie sich in der Gruppe Login mit Ihren Zugangsdaten über die Schaltfläche

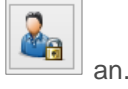

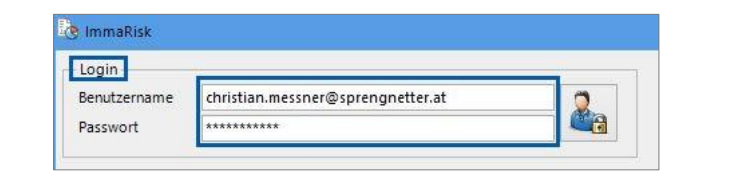

WICHTIG: Diese Zugangsdaten werden Ihnen bereitgestellt bzw. übermittelt.

## 2.3 | DIE LIEGENSCHAFTSKATEGORIEN

Beachten Sie bitte, dass nicht jede beliebige Liegenschaftskategorie für die Behandlung mit **ImMaRISK** geeignet ist. Es werden nur die Liegenschaftskategorien

- Eigentumswohnung
- Wohnhaus
- Grund
- Büro

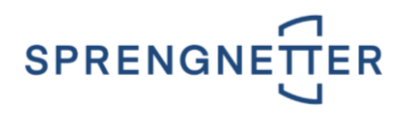

- Handel
- Tourismus
- Produktion

unterstützt.

### 2.3.1 | Mapping von Liegenschaftskategorien

In der Wartung der Softwarelösung Liegenschaftsbewertung SC wird das Mapping durchgeführt. Dadurch legen Sie selbst fest, welche Liegenschaftstypen mit den oben beschriebenen Liegenschaftskategorien gematcht und somit in ImMaRISK zur Verfügung stehen. Über die Symbolleiste Produktivität

/ Schaltfläche wird die Wartung aufgerufen werden.

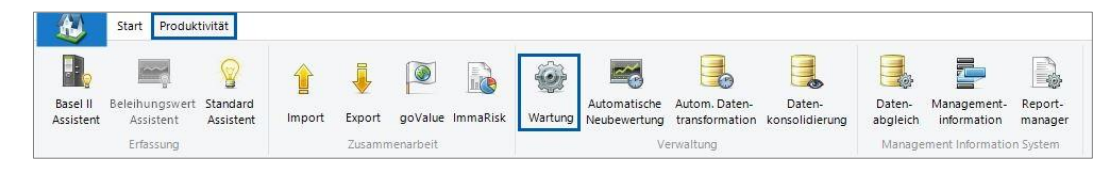

Im Wartungsfenster melden Sie sich unter dem Menüpunkt **Datei / Login** als **Administrator** an. Die Wartung öffnet sich. Im **linken Frame** sehen Sie die **Übersicht der möglichen Programmeinstellungen**. Im **Hauptframe (rechts)** wird nach Auswahl eines Menüpunktes das **entsprechende Fenster** angezeigt. Wählen Sie den Eintrag **Kategorien** aus. Im **rechten Fenster** ist über die Auswahlbox **Typen** die Option **Liegenschaftstypen** auszuwählen.

| Dater | Extras                                                             |                                                                |         |               |      |
|-------|--------------------------------------------------------------------|----------------------------------------------------------------|---------|---------------|------|
| e Q   | Wartung                                                            | Kategorien                                                     |         |               |      |
|       | Systemenistenungen     Benutzerverwaltung     Bestätigungsworkflow | Typen: Liegenschaftstypen                                      |         |               |      |
|       | Schnittstelle                                                      | Bezeichnung                                                    | Status  |               |      |
| -     | Asset quality review                                               | LW1042 - Luxus Wohnung - RRE                                   | aktiv   |               |      |
|       | Protokoll                                                          | LW1043 - Luxus Grundstück - RRE                                | aktiv   |               |      |
|       | Personalisierung Begrifflichke                                     | LW1044 - Luxus Sonstige - RRE                                  | aktiv   |               |      |
| -     | Kategonen                                                          | MW1051 - Wohnhaus Whggemeinnützigkeitsgesetz (WGG) - RRE       | aktiv   |               |      |
|       | -E Uberschiften                                                    | MW1052 - Wohnhaus mit freier Zinsbindung - RRE                 | aktiv   |               |      |
|       | - Einheitenzuordoung                                               | MW1053 - Wohnhaus MRG (Zinshaus) - RRE                         | aktiv   |               |      |
|       | - Einheitenzaoranang                                               | MW1054 - Wohnhaus off. Förderung - Eigentum - RRE              | aktiv   |               |      |
|       | Postleitzahlen Ortschaften                                         | MW1055 - Wohnhaus öff. Förderung - Miete - RRE                 | aktiv   |               |      |
|       | Wertbeeinflussende Umstän                                          | MW1056 - Wohnheime (z.B. Studentenheim/Seniorenheim) - RRE     | aktiv   |               |      |
|       | Formatvorlagen                                                     | MW1057 - Grundstück Entwicklungsprojekt Mehrwohnhaus RRE       | aktiv   |               |      |
| -     | E Textbausteine                                                    | GS2061 - Gewerbegrundstück - CRE                               | aktiv   |               |      |
| -     | Deckblatt, Kopf- und Fußzeil                                       | GS2062 - Industriegrundstück - CRE                             | aktiv   |               |      |
| -     | - 🗈 Assistenten                                                    | GS2063 - Grundstück Sonstige Widmung - CRE                     | aktiv   |               |      |
| -     | Belehnwert                                                         | WG2071 - Wohn-/Geschäftshaus mit freier Zinsbindung - CRE      | aktiv   |               |      |
|       | - 🖹 Hedonische Bewertung                                           | 🖓 WG2072 - Wohn-/Geschäftshaus Anwendungsbereich MRG - CRE     | aktiv   |               |      |
|       |                                                                    | 🖓 WG2073 - Wohn-/Geschäftshaus öff. Förderung - Eigentum - CRE | aktiv   |               |      |
|       |                                                                    | 🖓 WG2074 - Wohn-/Geschäftshaus öff. Förderung - Miete - CRE    | aktiv   |               |      |
|       |                                                                    | 🙀 B02081 - Büroetage - CRE                                     | aktiv   |               |      |
|       |                                                                    | B02082 - Bürogebäude - CRE                                     | aktiv   |               |      |
|       |                                                                    | 🝰 BU2083 - Büropark - CRE                                      | aktiv   |               |      |
|       |                                                                    | 🙀 HA2091 - Kaufhaus - CRE                                      | aktiv   |               |      |
|       |                                                                    | HA2092 - Markthalle - CRE                                      | aktiv   |               |      |
|       |                                                                    | <u>*************************************</u>                   |         |               | -    |
| _     |                                                                    |                                                                | Konsoli | idieren Sorti | eren |

Der gewünschte Liegenschaftstyp wird über einen Doppelklick geöffnet.

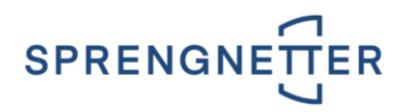

| Bezeichnung        | MW1051 - Wohnhaus Whggemeinnützigk      |   |
|--------------------|-----------------------------------------|---|
| Status             | aktiv 🗸                                 |   |
| Objektart          | Wohnimmobilie (RRE) 🗸                   |   |
| Wert Schnittstelle | MW1051                                  |   |
|                    | Grundstücksanteile anzeigen             |   |
| Gliederung         | Spezial Wohnimmobilien>Mehrwohnhaus (MW | Ŋ |
| Hedonischer Typ    | nicht relevant V                        |   |
| ImMaRisk Typ       | nicht relevant v                        |   |
|                    | nicht relevant                          |   |
|                    | Wohnhaus<br>Eigentumswohnung            |   |

In der Auswahlbox ImMaRISK Typ können Sie zwischen folgenden Einträgen wählen:

• nicht relevant

Durch die Auswahl der Option **nicht relevant** erfolgt keine Zuweisung nach **ImMaRISK**. Bei allen anderen Optionen erfolgt eine Zuweisung und Bewertung betreffend der getätigten Auswahl. Danach werden diese in das Portal geladen.

- Wohnhaus
- Eigentumswohnung
- Grund
- Büro
- Handel
- Tourismus
- Produktion/Industrie

#### WICHTIG:

Dieses Mapping muss für alle Liegenschaftstypen durchgeführt werden.

## 3 | DER IMMOBILIENWERT

## 3.1 | INNERHALB der Softwarelösung Liegenschaftsbewertung SC

#### 3.1.1 | DIE ANLAGE

Innerhalb der Übersichtsebene / Karteireiter Verkehrswert / Gruppe Immobilienwert / Property Value kann über den Button der Immobilienwert nach CRR III (Property Value) bei jeder Bewertung ausgewiesen werden.

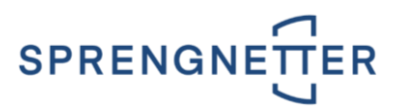

| Suche               |              | Sachwert Ertragswert Vergleichswert Verke     | ehrswert AQR Schlusskomn | nentar Kurzübe | rsicht Kennzahlen |
|---------------------|--------------|-----------------------------------------------|--------------------------|----------------|-------------------|
| 🧟 Kunde             |              | Gewichtung                                    |                          |                |                   |
| Jiegenschaften      |              | Sachwert                                      | 1.248.735,00             | 1 =            | 1.248.735,00      |
| Bewertungen         |              | Ertragswert                                   | 0,00                     | 0 =            | 0,00              |
| Grundstücke         |              | Vergleichswert                                | 0,00                     | 0 =            | 0,00              |
| Gebäude             |              | Verkehrswert                                  |                          |                |                   |
| Qu Ertragsobiekte   |              | Gewichtung Sachwert/Ertragswert/Vergleichsw   | vert                     |                | 1.248.735,00      |
| Vergleichsobiekte   |              | zuzüglich Vergleichswert                      |                          |                | 0,00              |
| Rechte              |              | Verkehrswert belastet                         |                          |                |                   |
| Calartan            |              | Lasten der Liegenschaft                       |                          |                | 0,00              |
| Casten              |              | Rechte der Liegenschaft                       |                          |                | 0,00              |
| Co Ubersicht        |              | Zwischensumme                                 |                          |                | 1.248.735,00      |
| Sachwert            | 1.248.735,00 | Anteile                                       | 1 /                      | 1 =            | 1.248.735,00      |
| Ertragswert         | 0,00         | 0,00% negativ wertbeeinflussende Umstände     |                          |                | 0,00 🖳            |
| Vergleichswert gew. | 0,00         | 0,00% positiv wertbeeinflussende Umstände     |                          |                | 0,00              |
| Vergleichsw. ungew. | 0,00         | Verkehrswert runden auf                       | 100,- EUR                | ¥ =            | 1.248.700,00      |
| Lasten              | 0,00         | Zerschlagungswert                             |                          |                |                   |
| Rechte              | 0,00         | 0.00% Abschlag Zerschlagung                   |                          |                | 0.00              |
| Verkehrswert        | 1.248.700,00 | Zerschlagungswert                             |                          |                | -                 |
| Belehnwert          | 0,00         | Immobilienwert / Property Value               |                          |                |                   |
| Solvabilität 0,00   |              | Immobilienwert                                |                          |                | 1.131.233,01      |
|                     |              | Belehnwert                                    |                          |                | Tenteral .        |
|                     |              | interner Belehnwert                           |                          | 0 %            | 0,00 %            |
|                     |              | Basis Solvabilität (Prozent vom Verkehrswert) |                          | 100 %          | 1.248.700,00      |
|                     |              | Belehnwert It. Solvabilität                   |                          | 0 %            | 0.00              |

Im Fenster Immobilienwert / Property Value kann der Immobilienwert nach CRR III (Property Value) entweder über einen Index (dies erfolgt über den Karteireiter Index und Auswahl Sprengnetter Standard) oder zusätzlich mit den historischen Werten aus der Liegenschaftsbewertung SC (dies erfolgt über den Karteireiter Historie) ermittelt werden.

| Immobilienwert / Property V                                     | /alue                                                       |                                   |                                              |                                     |                                                      |         | ×   |
|-----------------------------------------------------------------|-------------------------------------------------------------|-----------------------------------|----------------------------------------------|-------------------------------------|------------------------------------------------------|---------|-----|
| Bewertung<br>Verkehrswert<br>Immobilienwert<br>Immobilienwert Ø | 1.248.700,00 Stichtag<br>1.153.211,00<br>1.153.211,00       | 29.10.2024<br>Ü <u>b</u> ernehmen | Bezeichnung<br>Region<br>Assetklasse<br>Jahr | Sprengnet<br>Salzburg-I<br>EIGENTUN | tter Standard<br>Umgebung<br>MSWOHNUNG<br>Index-Wert | ~       |     |
| Beschreibung                                                    |                                                             |                                   | 2024                                         |                                     |                                                      | 151,3   |     |
| Index: Sprengnetter Star                                        | ndard, Salzburg-Umgebung                                    | ,                                 | 2023                                         |                                     |                                                      | 148,5   |     |
| EIGENTUMSWOHNUNG;<br>Durchschnitt der letzten                   | Aktueller Indexwert: 151,30<br>6 Jahre: (148.5 + 144.0 + 14 | , (2024); Index-<br>0.2 + 138.7 + | 2022                                         |                                     | 1                                                    |         |     |
| 134,6 + 132,4) = 139,73;                                        | Marktwertdurchschnitt: 1.24                                 | 48.700,00 / 151,3                 | 2021                                         |                                     |                                                      |         |     |
| ^ 159,75 = 1.155.211,00                                         |                                                             |                                   | 2020                                         |                                     |                                                      | 138,7   |     |
|                                                                 |                                                             |                                   | 2019                                         |                                     |                                                      | 134,6   |     |
|                                                                 |                                                             |                                   | 2018                                         |                                     |                                                      | 132,4   |     |
|                                                                 |                                                             |                                   | 2017                                         |                                     |                                                      | 129,3   |     |
|                                                                 |                                                             |                                   | 2016                                         |                                     |                                                      | 125,6   |     |
|                                                                 |                                                             |                                   | 2015                                         |                                     |                                                      | 122,2   | -   |
|                                                                 |                                                             |                                   | Index Histo                                  | rie                                 |                                                      | 102.7   |     |
|                                                                 |                                                             |                                   |                                              |                                     | 🔄 Speichern                                          | Abbreck | hen |

Der Immobiliendurchschnittswert über die letzten 6 Jahre bei Wohnimmobilien bzw. über die letzten

#### WICHTIG:

Es können **unterschiedliche Indizes** verwendet werden, der **Sprengnetter Standard** steht allen **ImmaRisk-Kunden** zur Verfügung.

Bei Verwendung der **historischen Werte** (über den Karteireiter **Historie**) werden die gewählten (dies erfolat über Aktivierung der Checkbox ) verwendet.

#### WICHTIG:

Fehlende Jahresscheiben werden mit dem Index-Wert aufgefüllt.

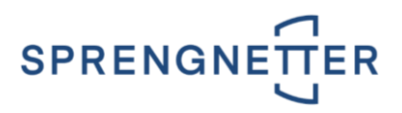

| sewertung                                                                                                |                                                                                        |                                                        |                                                                                                    | Chichtag                               | Turn              | Varkahrswart                              |
|----------------------------------------------------------------------------------------------------|----------------------------------------------------------------------------------------|--------------------------------------------------------|----------------------------------------------------------------------------------------------------|----------------------------------------|-------------------|-------------------------------------------|
| Verkehrswert                                                                                             | 1.248.700,00                                                                           | Stichtag 29.10.2024                                    |                                                                                                    | Stichtag                               | тур               | verkeniswert                              |
| Immobilienwert                                                                                           | 986.254,00                                                                             |                                                        |                                                                                                    | 01.01.2023                             | IDX               | 1.225.591,2                               |
| Immobilienwert Ø                                                                                         | 986 254 00                                                                             | /III Übernehmen                                        | ~                                                                                                    | 10.11.2022                             | EB                | 345.000,0                                 |
|                                                                                                    | 500.254,00                                                                             | C Openennen                                            |                                                                                                    | 12.08.2022                             | EB                | 411.900,0                                 |
| Beschreibung                                                                                             |                                                                                        |                                                        | <ul> <li>Image: A start of the start of the start of</li></ul> | 01.01.2021                             | IDX               | 1.157.090,1                               |
|                                                                                                    |                                                                                        |                                                        |                                                                                                    |                                        |                   |                                           |
| lerangezogene histori                                                                                    | che Markhuerte: (0                                                                     | 1 01 2023 (DV)                                         |                                                                                                    | 01.01.2020                             | IDX               | 1.144.710,4                               |
| lerangezogene histori<br>.225.591,21,(10.11.202                                                          | sche Marktwerte: (0<br>2, EB) 345.000,00,(01                                           | 1.01.2023, IDX)<br>1.01.2021, IDX)                     |                                                                                                    | 01.01.2020                             | IDX               | 1.144.710,4<br>1.110.872,5                |
| Herangezogene histori<br>1.225.591,21,(10.11.202)<br>1.157.090,15,(01.01.201)<br>1.092.715,66; Mittelwer | sche Marktwerte: (0<br>2, EB) 345.000,00,(01<br>9, IDX) 1.110.872,57,<br>t: 986.254,00 | 1.01.2023, IDX)<br>.01.2021, IDX)<br>(01.01.2018, IDX) | <b>&gt;</b>                                                                                                    | 01.01.2020<br>01.01.2019<br>01.01.2018 | IDX<br>IDX<br>IDX | 1.144.710,4<br>1.110.872,5<br>1.092.715,6 |

Erläuterungen zu den Typ-Abkürzungen:

- **IDX:** Indexierte Bewertung
- EB: Erstbewertung
- **ANB:** Automatische Neubewertung

Der Gutachter kann den **Immobilienwert** jeweils auch **manuell** im Eingabefeld **Immobilienwert über**schreiben und eine entsprechende Begründung innerhalb der Gruppe Beschreibung hinterlegen. Diese wird am Ende der Verkehrswertermittlung im Gutachtenausdruck ausgegeben.

## 3.2 | INNERHALB der Zusatzlösung Management-Informationssystem (MIS)

Folgende neue Makros stehen Ihnen hinsichtlich der Filterung des Immobilienwertes zur Verfügung:

- Immobilienwert
- Immobilienwert Notiz
- Immobilienwert\_Notiz\_Aktive\_Historie
- Immobilienwert\_Aktive\_Historie
- Immobilienwert\_Avg
- Immobilienwert\_Avg\_Aktive Historie

Immobilienwert der Liegenschaft Notiz des Immobilienwertes der Liegenschaft Notiz des Immobilienwertes der aktiven Historie Immobilienwert der aktiven Historie Immobilienwertdurchschnitt der Liegenschaft Immobilienwertdurchschnitt der aktiven Historie

## 3.3 | INNERHALB der Zusatzlösung Automatische Neubewertung

In der Automatischen Neubewertung kann für die Berechnung des Immobilienwerts entschieden werden, ob wieder ausschließlich die Indexwerte (Auswahl reine Indizierung) oder zusätzlich die historischen Werte im System (Auswahl historische Marktwerte u. Interpolationen) für die Berechnung des Immobilienwerts herangezogen werden.

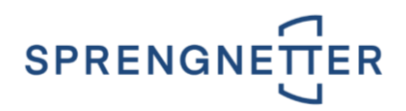

| 🕖 Faktoren für automatische Ne           | ubew 🗕 🗖 🗙                |
|------------------------------------------|---------------------------|
| Baupreisindex                            |                           |
| keine Indexanpassung                     | -                         |
| Immobilienpreisspiegel                   |                           |
| für private Objekte                      | •                         |
| Sonstige Einflussfaktoren                |                           |
| Marktanpassung in %                      | 0.0 -                     |
| Abschlag für ETW-Erstbezug in % p.a.     | 0.00 ÷                    |
| Allgemeines                              |                           |
| Bewertungsstichtag                       | 06.12.2024 💌              |
| ✓ neu erstellte Bewertungen sind aktiv   | ,                         |
| autom. Neubewertung mittels ImMaF        | Risk durchführen          |
| Immobilienwert / Property Value          |                           |
| autom. Berechnung verfügbar              | •                         |
| Berechnung durch historische Marktwe     | erte u. Interpolationen 💌 |
| historische Marktwe<br>reine Indizierung | rte u. Interpolationen    |
|                                          | <u>OK</u> <u>Abbruch</u>  |

### 3.3.1 | DIE WERTFORTSCHREIBUNG (WERTÜBERTRAGUNG)

Die gleiche Systematik gilt auch für die **Wertfortschreibung** (Anlage eines neuen Stichtags bei gleichbleibendem Verkehrswert).

| F.                                                       | aktoren für Wertübertrag 🛛 🗕 🗖 🗙                                                                                          |
|----------------------------------------------------------|----------------------------------------------------------------------------------------------------|
| Allgemeines<br>Bewertungsstichtag<br>I neu erstellte Bew | 06.12.2024 💌                                                                                                    |
| Immobilienwert / Prop<br>autom. Berechnung               | verfügbar O                                                                                                    |
| Berechnung durch                                         | historische Marktwerte u. Interpolationen<br>historische Marktwerte u. Interpolationen<br>reine Indizierung<br>OK Abbruch |

## 3.4 | INNERHALB der Zusatzlösung Ten2Click

In Ten2Click erfolgt die Berechnung des Immobilienwerts automatisiert.

## 3.5 | DER AUSDRUCK

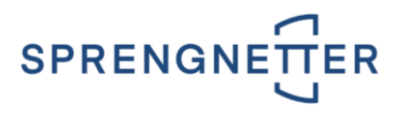

Der Immobilienwert wird mit allen Detailinformationen am Ende der Verkehrswertermittlung in der Druckausgabe berücksichtigt und ist zusätzlich im Management-Informationssystem (MIS) abrufbar bzw. filterbar.

| 🐴 Druc | ken  |                                                    |              |              |  |
|--------|------|----------------------------------------------------|--------------|--------------|--|
|        | J_4/ | ) (+) 100,00 % V Find () ()                        |              |              |  |
| Ŀ)     |      | Grundstückswert                                    | 1.248.735,00 |              |  |
|        |      | Bodenwerte                                         |              | 1.248.735,00 |  |
|        |      | 3.1.2. Sachwert der Liegenschaft                   |              |              |  |
|        |      | Bodenwert                                          | 1.248.735,00 |              |  |
|        |      | Sachwert der Liegenschaft                          |              | 1.248.735,00 |  |
|        |      | 3.2. Verkehrswert                                  |              |              |  |
|        |      | Sachwert                                           | 1.248.735,00 |              |  |
|        |      | Verkehrswert zum 29.10.2024 (gerundet)             |              | 1.248.700,00 |  |
|        |      | 3.2.1. Immobilienwert                              |              |              |  |
|        |      | Herangezogene historische Marktwerte: (01.01.2023, |              |              |  |
|        |      | IDX) 1.225.591,21,(10.11.2022, EB)                 |              |              |  |
|        |      | 345.000,00,(01.01.2021, IDX)                       |              |              |  |
|        |      | 1.157.090,15,(01.01.2019, IDX)                     |              |              |  |
|        |      | 1.110.872,57,(01.01.2018, IDX) 1.092.715,66;       |              |              |  |
|        |      | Mittelwert: 986.254,00                             | 086 354 00   |              |  |
|        |      | Immobilienwert Ø                                   | 986.254,00   |              |  |
|        |      | mmobilenwert                                       | 560.254,00   |              |  |